## Family Ordering Explained

We have 700 of your favorite brands on ShopWithScrip®, and there are a few great ways to find exactly what you are looking for!

| Filler Results: 7271     | tems found  |                | Per Page 24 👻 | Sort Most Popular |
|--------------------------|-------------|----------------|---------------|-------------------|
| # A B                    | CDEFGHIJ    | K L M N O P Q  | R S T U V W X | Y Z ALL           |
| Narrow By:               |             |                |               |                   |
| Categories               | 14 londuic  | WILD           | BED BATH &    | LANDS END (1)     |
| S10 and Under Gift Cards | Wernigs     |                |               |                   |
| Fall Favorites*          |             |                |               |                   |
| Best Sellers             | Bath        | BARNES & NORLE | <b>11</b>     | dist.             |
| Rooks & Music *          | <b>MERS</b> | BN.com         | RED LOBSTER   | and the second    |
| Card Type                |             |                |               |                   |
| Rebate %                 |             |                |               |                   |
|                          |             |                |               |                   |

## **Browse the Shop**

Clicking Shop at the top of the page will open up our full selection of stores. You can use the filters on the left side of the page to look at certain categories, like home improvement or grocery, or refine your selection by rebate percentage and available denominations. Under Card Type, select ScripNow®, Reload, or Physical to view products of that type. Use the sort option at the top to order them by the most popular, or by brand name to list them alphabetically. Hover your mouse over any of the logos to see that store's rebate percentage and available card types.

Do not forget to keep an eye out for our Special Offers ribbon on store logos to see bonuses! You can also click the Specials tab for a full list of current bonuses.

|                            | Provide States of States of States o | 1 conservation | (Searched and search and searched and searched and s |           |     |        |         |         |
|----------------------------|----------------------------------------------------------------------------------------------------|----------------|----------------------------------------------------------------------------------------------------|-----------|-----|--------|---------|---------|
| ADD APPLEB<br>To<br>School | EE'S' GIFT CARDS<br>DTHEIR<br>SUPPLY LIST                                                                                                    |                | oress Order<br>add items by name to your car                                                                                                    | t         |     |        |         |         |
|                            |                                                                                                    | Item           | ns Added                                                                                                    | Card Tune | 044 | Pabata | f Value | f Total |
|                            |                                                                                                    | App            | lebee's (\$25)                                                                                                    | Physical  | 1   | 8%     | \$25.00 | \$25.00 |
|                            |                                                                                                    | Tota           | ll l                                                                                                    |           | 1   |        |         | \$25.00 |

## **Express Order**

Express Order is perfect if you already know exactly what you want to order. Just start typing the name of a store and you will see a list of their available products appear in the dropdown menu. Select what you want, choose a quantity and add it right to your cart! You can keep track of everything you have already selected in the "Items Added" table.

| Dashboard                                                                                 |                                                                                                    | Shopping Lists |                                                                                                    |                             |                |              |             |                | NEW S        | NEW SHOPPING LIST |       |  |
|-------------------------------------------------------------------------------------------|----------------------------------------------------------------------------------------------------|----------------|----------------------------------------------------------------------------------------------------|-----------------------------|----------------|--------------|-------------|----------------|--------------|-------------------|-------|--|
| Account Se                                                                                | ttings                                                                                                    |                | - 1-                                                                                                    | p                           | 100 C          |              |             |                |              |                   |       |  |
| Messages                                                                                  |                                                                                                    | You ca         | You can create a weekly list for things you order regularly like gas and groceries, and a monthly list for scrip you |                             |                |              |             |                |              |                   |       |  |
| Family Fund                                                                               | ctions                                                                                                    | time!          | se a litt                                                                                                    | le less often. You'll be at | ble to add the | list items t | o your cart | all at once ar | nd place you | r order           | in no |  |
| Order History<br>PrestoPay                                                                |                                                                                                    | Favorites      |                                                                                                    |                             |                |              |             |                |              |                   |       |  |
| Reports                                                                                   |                                                                                                    | SELE           | CT -                                                                                                    | ADD SELECTED TO CART        |                |              |             |                |              |                   | ¢۰-   |  |
| Shopping Lists<br>Waller<br>ADD APPLEBEE'S' GIFT CARDS<br>TO THEIR<br>SCHOOL SLIPPLY LIST | ists                                                                                                    | Product        |                                                                                                    | Card Type                   | Qty.           | Rebate       | \$ Rebate   | \$ Amount      | Gift?        |                   |       |  |
|                                                                                           |                                                                                                    | Pane           | ra Bread \$25                                                                                                    | Plastic                     | 1              | 9%           | \$2.25      | \$25.00        |              | ×                 |       |  |
|                                                                                           | iTunes \$15 ScripNowl                                                                                           |                | ScripNow                                                                                                    | 1                           | 5%             | \$0.75       | \$ 15       | 8              | ×            |                   |       |  |
|                                                                                           | entral de la companya de la companya de la companya de la companya de la companya de la companya de la companya |                | Orde                                                                                                    | Cubertal                    |                |              |             | \$3.00         | 840.00       |                   |       |  |

## **Shopping Lists**

As you begin to use scrip for some of your regular shopping, you will probably be ordering many of the same products every week or two. With shopping lists, it is a breeze to keep track of your favorites! Click the Shopping Lists tab at the top to view your lists or create new ones. You can quickly select everything you want and add all items to your cart with one click. Once you have your lists set up, use the Reminders feature on your Dashboard to schedule email reminders so you will never forget to place your order. You can create as many shopping lists as you want, keep your scrip ordering organized so you do not forget any of your favorites!

| Dashboard                              | Wallet                |                     |           |            |
|----------------------------------------|-----------------------|---------------------|-----------|------------|
| Account Settings                       |                       |                     |           |            |
| Messages                               |                       |                     |           |            |
| Family Functions<br>Order History      | ScripNow              | Reloads             |           |            |
| PrestoPay<br>Reports<br>Shopping Lists | Unclaimed Scri        | ipNow               |           |            |
| Wallet                                 | You have no Uncla     | imed ScripNow items |           |            |
| ADD APPLEBEE'S' GIFT CARDS<br>To their | Viewed ScripNo        | ow                  |           |            |
| SCHOOL SUPPLY LIST                     | Filter by Date Range: |                     |           |            |
| Applebees                              | Last 90 Days          |                     | <br>RESET | Show Hidde |
|                                        | You have no View      | ed ScripNow items   |           |            |

If you order virtual products, like ScripNow, Reload, or ReloadNow®, you can find all the information for those in your Wallet, accessible from the Dashboard. Here you can view and print ScripNow eCards, and see a history of eGifts you have sent. You can also view all your registered Reload cards, add funds, rename them, and check or record current balances.

| Dashboard           | Ouden Llisten                                          |  |  |  |  |
|---------------------|--------------------------------------------------------|--|--|--|--|
| Account Settings    | Order History                                          |  |  |  |  |
| Messages 🚹          | Account Activity For Program Year 7/1/2014 to 6/30/201 |  |  |  |  |
| Family Functions    | Rebate Not Yet Distributed                             |  |  |  |  |
| Order History       | Contributions to Accounts                              |  |  |  |  |
| Reports             | Order Rebates                                          |  |  |  |  |
| Shopping Lists      | Voucher Rebates                                        |  |  |  |  |
| Wallet              | Total                                                  |  |  |  |  |
| LET'S DO THIS       | Total Rebate for This Program Year to Date<br>Total    |  |  |  |  |
| Shop Gift Cards > 🎊 | Date Range:                                            |  |  |  |  |
|                     | Last 7 Days                                            |  |  |  |  |

Find information about all your orders and year-to-date rebate total from the Family Functions link on your Dashboard. Choose Order History to view a quick snapshot or get customized detailed information from the Reports menu.